# **Especificaciones**

https://support.hpe.com/hpesc/public/docDisplay?docId=emr\_na-c03793258

# Xarxa

LACP

tplink TL-SG1024DE

https://www.tp-link.com/es/support/faq/991/?utm\_medium=select-local

La IP del switch es 192.168.0.1. Nos ponemos un ip de ese rango (por ejemplo 192.168.0.2) y accedemos vía web:

http://192.168.0.1

admin/admin

Para configurar LACP vamos a System / switching / Port Trunk

## **Poner IP fija:**

### /etc/network/interfaces

allow-hotplug eno1 iface eno1 inet static address 192.168.1.76 netmask 255.255.255.0 gateway 192.168.1.1 dns-nameservers 192.168.1.1 8.8.8.8 8.8.4.4

# ILO

| Server | Server 1 (docker)    | Server 2 (nas)       | Server 3             | Server 4 (proxmox)   |
|--------|----------------------|----------------------|----------------------|----------------------|
| ILO    | 192.168.1.21         | 192.168.1.22         | 192.168.1.23         | 192.168.1.24         |
| ILO    | ippública:8081       | ippública:8082       | ippública:8083       | ippública:8084       |
| ILO    | d0:bf:9c:45:dd:7e    | d0:bf:9c:45:d8:b6    | d0:bf:9c:45:d4:ae    | d0:bf:9c:45:d7:ce    |
| ETH1   | d0:bf:9c:45:dd:7c OK | d0:bf:9c:45:d8:b4    | d0:bf:9c:45:d4:ac OK | d0:bf:9c:45:d7:cc ok |
| ETH2   | d0:bf:9c:45:dd:7d    | d0:bf:9c:45:d8:b5 ok | d0:bf:9c:45:d4:ad    | d0:bf:9c:45:d7:cd    |
| RAM    | 10GB (8+2)           | 4Gb (2+2)            | 16Gb (8+8)           | 10Gb (8+2)           |
| DISCO  | 480Gb + 480Gb        | 4x8TB                | 480Gb + 480Gb        | 1,8Tb + 3Gb          |

| Server Server 1 (docker) |               | Server 2 (nas) | Server 3     | Server 4 (proxmox) |  |
|--------------------------|---------------|----------------|--------------|--------------------|--|
| IP                       | 192.168.1.200 | 192.168.1.250  | 192.168.1.32 | 192.168.1.33       |  |

Usuario ILO ruth/C9

## **Configurar ILO**

Al arrancar pulsar F8 (Ilo 4 Advanced press [F8] to configure)

## **Actualizar ILO**

Descargar:

http://www.hpe.com/support/ilo4

Si es un exe, descomprimir y coger el bin. Se sube en la web de la ILO: overview / iLO Firmware Version

### Agente ILO

Para ver mas info en la ILO como el disco duro, añadir a sources:

```
deb http://downloads.linux.hpe.com/SDR/repo/mcp stretch/current-gen9 non-
free
apt-key adv --keyserver keyserver.ubuntu.com --recv-keys C208ADDE26C2B797
apt-get install hp-ams
```

# BIOS

Tiene que tener instalado hp-ams para que detecte la ILO.

Yo lo he hecho con debian. Descargamos el software rpm de i386

```
https://support.hpe.com/hpesc/public/km/product/5390291/Product\#t=DriversandSoftware&sort=relevancy&layout=table
```

Lo convertimos a deb. Lo instalamos:

```
dpkg --add-architecture i386
dpkg -i firmware-system-j06_2019.04.04-2.1_i386.deb
cd /usr/lib/i386-linux-gnu/firmware-system-j06-2019.04.04-1.1/
```

./hpsetup

Flash Engine Version: Linux-1.5.9.5-2
Name: Online ROM Flash Component for Linux - HP ProLiant MicroServer Gen8
(J06) Servers
New Version: 04/04/2019
Current Version: 06/06/2014
The software is installed but is not up to date.
Do you want to upgrade the software to a newer version (y/n) ?y
Flash in progress do not interrupt or your system may become unusable.
Working......
The installation procedure completed successfully.
A rebeat is required to finish the installation completely.

```
A reboot is required to finish the installation completely.
Do you want to reboot your system now? yes
```

# NAS

Para que arranque del SSD puesto en el CDROM hay que cambiar en la BIOS:

Pulsar F9 para etrar en BIOS

Cambiar a modo Legacy y el controller el 2, que es el CDROM en vez de los 4 discos

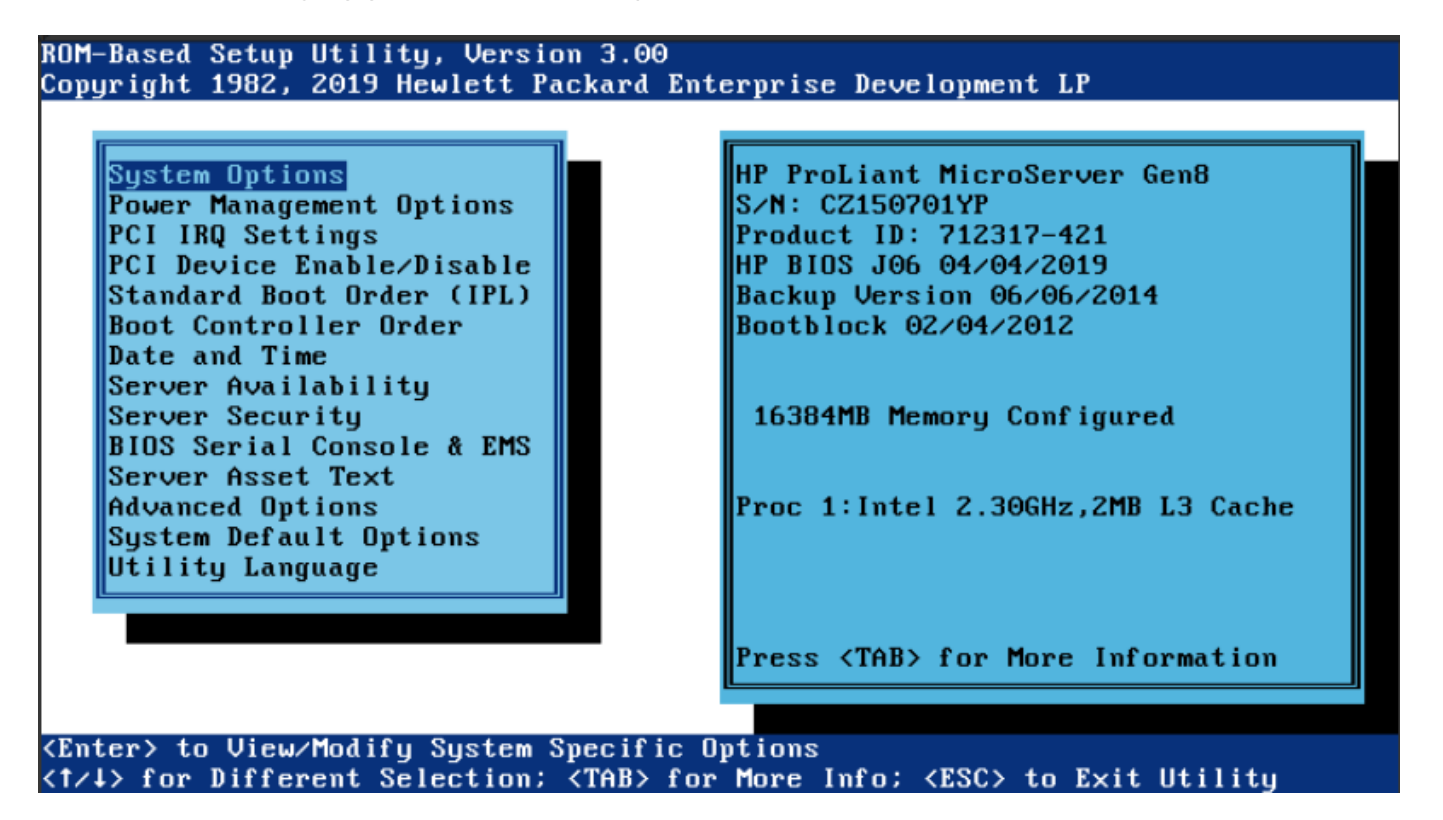

Last update: 2020/12/16 00:15

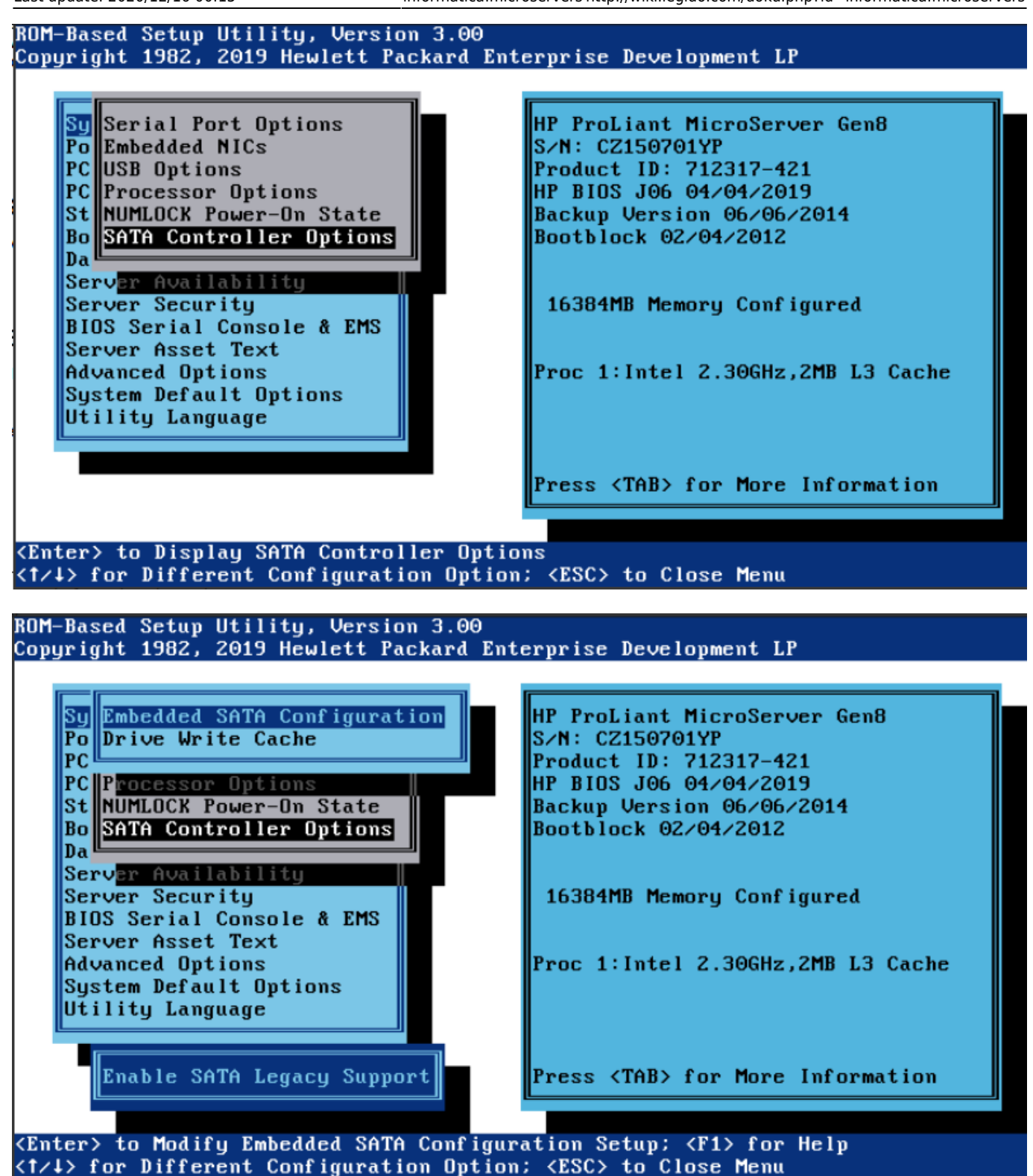

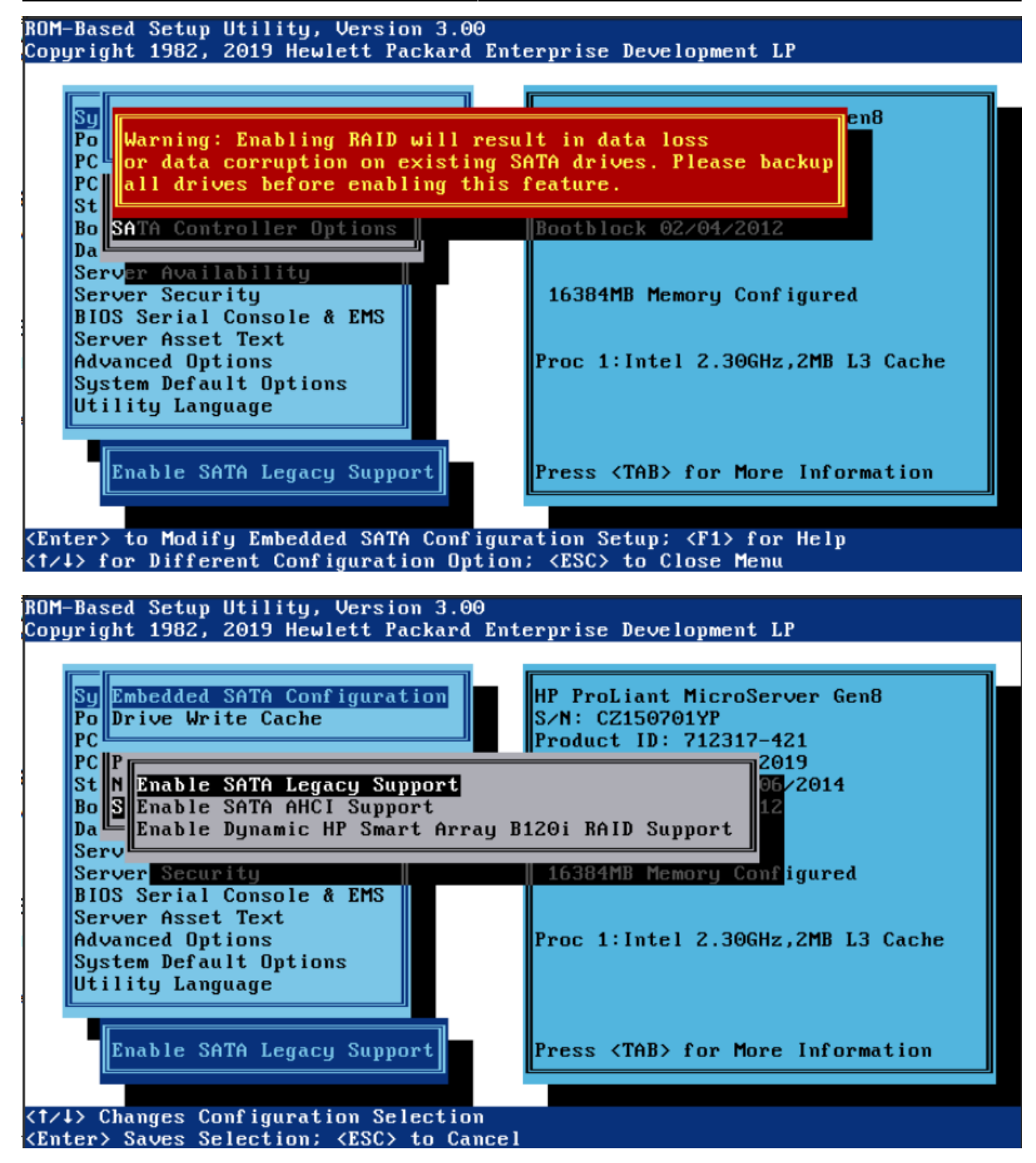

Last update: 2020/12/16 00:15

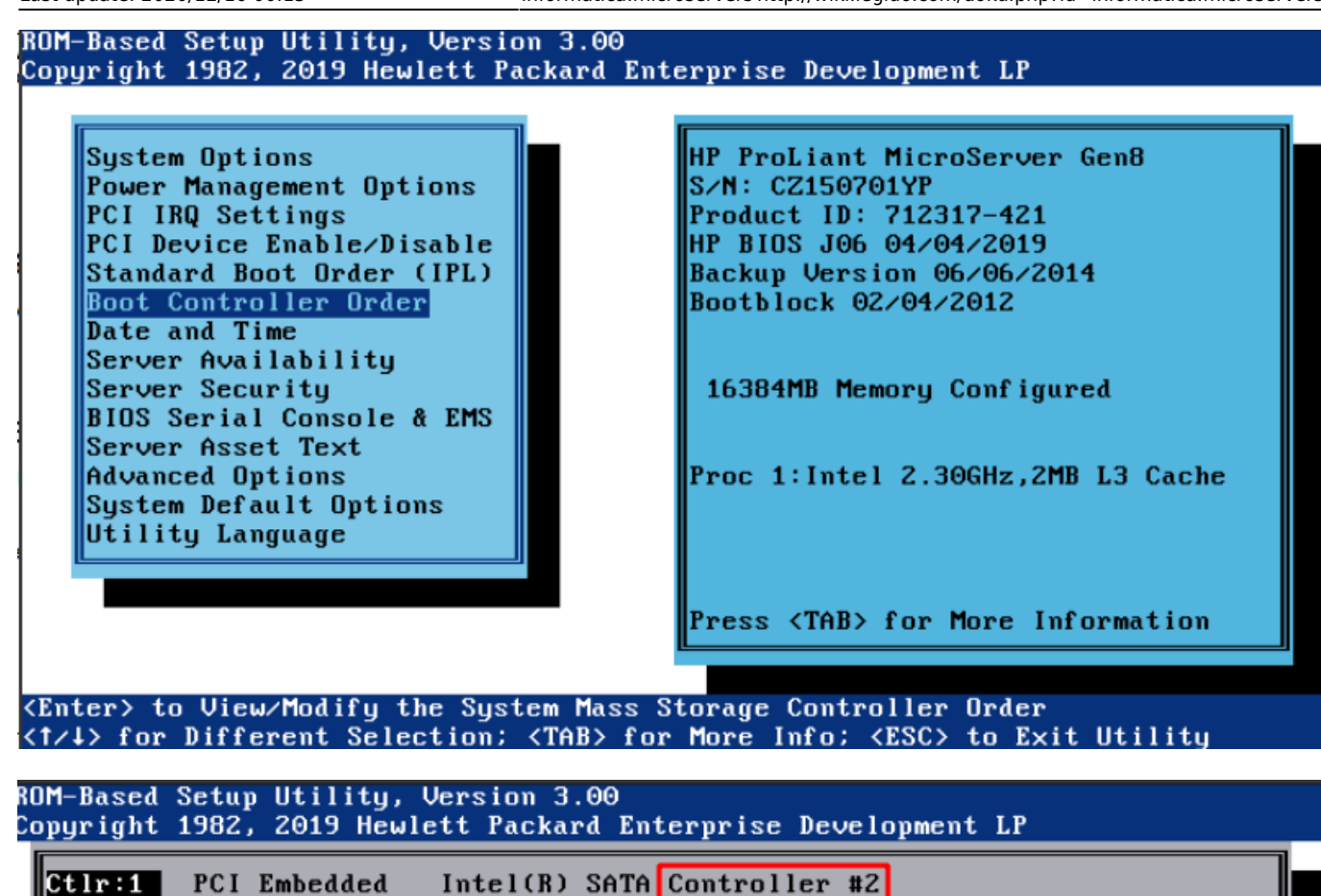

Intel(R) SATA Controller #1

#### <Enter> to Select Mass Storage Controller <1/↓> for Different Mass Storage Controller; <ESC> to Close Menu; <F1> for Help

## Configuración del RAID

PCI Embedded

### Formatear los discos

Vemos como están las particiones:

fdisk -l

Ctlr:2

http://wiki.legido.com/

2023/10/06 07:04

```
Disk /dev/sda: 7.3 TiB, 8001563222016 bytes, 15628053168 sectors
Disk model: ST8000DM004-2CX1
Units: sectors of 1 * 512 = 512 bytes
Sector size (logical/physical): 512 bytes / 4096 bytes
I/O size (minimum/optimal): 4096 bytes / 4096 bytes
Disklabel type: gpt
Disk identifier: 02ED88CD-1EBC-445B-89DB-6522BEB7EA03
```

Device Start End Sectors Size Type /dev/sdal 2048 15628053134 15628051087 7.3T Linux RAID

```
Disk /dev/sdc: 7.3 TiB, 8001563222016 bytes, 15628053168 sectors
Disk model: ST8000DM004-2CX1
Units: sectors of 1 * 512 = 512 bytes
Sector size (logical/physical): 512 bytes / 4096 bytes
I/O size (minimum/optimal): 4096 bytes / 4096 bytes
```

```
Disk /dev/sde: 111.8 GiB, 120034123776 bytes, 234441648 sectors
Disk model: KINGSTON SA400S3
Units: sectors of 1 * 512 = 512 bytes
Sector size (logical/physical): 512 bytes / 512 bytes
I/O size (minimum/optimal): 512 bytes / 512 bytes
Disklabel type: dos
Disk identifier: 0x57311578
```

| Boot | Start     | End                                            | Sectors                                                                                                    | Size                                                                                                    | Id                                                                                                    | Туре                                                                                                    |                                                                                                    |
|------|-----------|------------------------------------------------|----------------------------------------------------------------------------------------------------|----------------------------------------------------------------------------------------------------|----------------------------------------------------------------------------------------------------|----------------------------------------------------------------------------------------------------|----------------------------------------------------------------------------------------------------|
| *    | 2048      | 200959999                                      | 200957952                                                                                                    | 95.8G                                                                                                    | 83                                                                                                    | Linux                                                                                                    |                                                                                                    |
|      | 200962046 | 234440703                                      | 33478658                                                                                                    | 16G                                                                                                    | 5                                                                                                    | Extended                                                                                                    |                                                                                                    |
|      | 200962048 | 234440703                                      | 33478656                                                                                                    | 16G                                                                                                    | 82                                                                                                    | Linux swap / Solaris                                                                                                    |                                                                                                    |
|      | Boot<br>* | Boot Start<br>* 2048<br>200962046<br>200962048 | Boot         Start         End           *         2048         200959999           200962046         234440703           200962048         234440703 | Boot         Start         End         Sectors           *         2048         200959999         200957952           200962046         234440703         33478658           200962048         234440703         33478656 | Boot         Start         End         Sectors         Size           *         2048         200959999         200957952         95.8G           200962046         234440703         33478658         16G           200962048         234440703         33478656         16G | Boot         Start         End         Sectors         Size         Id           *         2048         200959999         200957952         95.8G         83           200962046         234440703         33478658         16G         5           200962048         234440703         33478656         16G         82 | Boot         Start         End         Sectors         Size Id         Type           *         2048         200959999         200957952         95.8G         83         Linux           200962046         234440703         33478658         16G         5         Extended           200962048         234440703         33478656         16G         82         Linux         swap / Solaris |

```
Disk /dev/sdd: 7.3 TiB, 8001563222016 bytes, 15628053168 sectors
Disk model: ST8000DM004-2CX1
Units: sectors of 1 * 512 = 512 bytes
Sector size (logical/physical): 512 bytes / 4096 bytes
I/O size (minimum/optimal): 4096 bytes / 4096 bytes
```

```
Disk /dev/sdb: 7.3 TiB, 8001563222016 bytes, 15628053168 sectors
Disk model: ST8000DM004-2CX1
Units: sectors of 1 * 512 = 512 bytes
Sector size (logical/physical): 512 bytes / 4096 bytes
I/O size (minimum/optimal): 4096 bytes / 4096 bytes
```

```
Disk /dev/sdf: 29.3 GiB, 31444697088 bytes, 61415424 sectors
Disk model: Internal SD-CARD
Units: sectors of 1 * 512 = 512 bytes
Sector size (logical/physical): 512 bytes / 512 bytes
```

Legido Wiki - http://wiki.legido.com/

I/O size (minimum/optimal): 512 bytes / 512 bytes Disklabel type: dos Disk identifier: 0xeefb95d3 Device Boot Start End Sectors Size Id Type /dev/sdf1 \* 16384 61415423 61399040 29.3G 83 Linux Tenemos 4 discos de 8Tb Tenemos que poner label GPT y crear una partición como linux raid Creamos label GPT seleccionando g: fdisk /dev/sda Command (m for help): g Created a new GPT disklabel (GUID: 99B4091D-BC19-D542-9331-B99666D7F464). The old dos signature will be removed by a write command. Ahora creamos la partición y luego modificamos a LINUX RAID root@nas:~# fdisk /dev/sda Welcome to fdisk (util-linux 2.33.1). Changes will remain in memory only, until you decide to write them. Be careful before using the write command. Command (m for help): p Disk /dev/sdd: 7.3 TiB, 8001563222016 bytes, 15628053168 sectors Disk model: ST8000DM004-2CX1 Units: sectors of 1 \* 512 = 512 bytes Sector size (logical/physical): 512 bytes / 4096 bytes I/O size (minimum/optimal): 4096 bytes / 4096 bytes Disklabel type: gpt Disk identifier: 99B4091D-BC19-D542-9331-B99666D7F464 Command (m for help): n Partition number (1-128, default 1): First sector (2048-15628053134, default 2048): Last sector, +/-sectors or +/-size{K,M,G,T,P} (2048-15628053134, default 15628053134): Created a new partition 1 of type 'Linux filesystem' and of size 7.3 TiB. Command (m for help): t Selected partition 1 Partition type (type L to list all types): 29 Changed type of partition 'Linux filesystem' to 'Linux RAID'. Command (m for help): w The partition table has been altered. Calling ioctl() to re-read partition table.

Nos tienen que quedar así:

root@nas:~# blkid

```
/dev/sde1: UUID="d89fcee2-25a7-4c9f-a307-f84d9eb5269d" TYPE="ext4"
PARTUUID="57311578-01"
/dev/sde5: UUID="ec8c87b5-7c08-4552-8c4a-189a29c0220c" TYPE="swap"
PARTUUID="57311578-05"
/dev/sda1: UUID="fe89990a-d658-a1bc-0f69-c4cb06191398"
UUID SUB="c4914342-9da4-1485-cf6a-23fc22bb65cd" LABEL="nas:0"
TYPE="linux raid member" PARTUUID="861fdab6-092b-554e-94ad-cc6904040338"
/dev/sdb1: UUID="fe89990a-d658-a1bc-0f69-c4cb06191398"
UUID SUB="6f3cad1b-1c99-f179-6aef-4b7944bff122" LABEL="nas:0"
TYPE="linux_raid_member" PARTUUID="8b3890a4-39e0-9344-bf3c-2564f2178cf8"
/dev/sdc1: UUID="fe89990a-d658-a1bc-0f69-c4cb06191398" UUID SUB="d8fa217c-
cbb5-a06a-7282-2167bc504ca7" LABEL="nas:0" TYPE="linux raid member"
PARTUUID="b6c7c5d5-ef51-574f-8932-46b7094af9c8"
/dev/sdd1: UUID="fe89990a-d658-a1bc-0f69-c4cb06191398"
UUID SUB="c0a4c476-0869-c721-1c41-cd0616840a41" LABEL="nas:0"
TYPE="linux_raid_member" PARTUUID="e02f4317-a109-fd43-94fc-f68f28cf232a"
/dev/sdf1: LABEL="REAR-000" UUID="952ad047-3dd0-44f8-ad2a-61c2b6c324c7"
SEC_TYPE="ext2" TYPE="ext3" PARTUUID="eefb95d3-01"
```

### **Crear el RAID**

En este caso ya teníamos un RAID y primero hay que borrarlo porque se queda colgado:

root@nas:~# cat /proc/mdstat

Lo borramos:

```
root@nas:~# mdadm --stop /dev/md127
mdadm: stopped /dev/md127
```

Ahora si lo podemos crear:

```
root@nas:~# mdadm --create --verbose /dev/md0 --raid-devices=4 --level=raid5
/dev/sda1 /dev/sdc1 /dev/sdd1
```

mdadm: layout defaults to left-symmetric
mdadm: layout defaults to left-symmetric

mdadm: chunk size defaults to 512K
mdadm: /dev/sdal appears to be part of a raid array:
 level=raid5 devices=4 ctime=Wed Nov 25 15:41:12 2020
mdadm: size set to 7813893120K
mdadm: automatically enabling write-intent bitmap on large array
Continue creating array? y
mdadm: Defaulting to version 1.2 metadata
mdadm: array /dev/md0 started.

Montamos el RAID por UUID

#### blkid

```
/dev/md0: UUID="955edf36-f785-441e-95e6-ff7cd77fc510" TYPE="ext4"
/dev/sda1: UUID="ba93d654-1e00-4b85-b2f1-f9930af9cc43"
UUID SUB="f61e84e9-271d-a311-9ae4-6eca19a84c10" LABEL="nas:0"
TYPE="linux raid member" PARTUUID="b638f829-b354-4953-9e08-f96c8f4f031d"
/dev/sdb1: UUID="ba93d654-1e00-4b85-b2f1-f9930af9cc43"
UUID SUB="6984a8d2-694a-b00b-0f23-809b2c123924" LABEL="nas:0"
TYPE="linux raid member" PARTUUID="c9f7459b-cef8-434c-8a41-a471989eee60"
/dev/sdc1: UUID="ba93d654-1e00-4b85-b2f1-f9930af9cc43" UUID SUB="12d795a6-
a34e-feec-4c8f-6ad962a59536" LABEL="nas:0" TYPE="linux_raid_member"
PARTUUID="eebd20a6-6f32-46a9-9015-adc50649514a"
/dev/sde1: UUID="a7edb0b3-d69b-43da-9dc6-66d046c4e344" TYPE="ext4"
PARTUUID="c3c3e823-01"
/dev/sde5: UUID="b5c2a2a5-7217-4ab0-bdd9-55469ddcfaf9" TYPE="swap"
PARTUUID="c3c3e823-05"
/dev/sdd1: UUID="ba93d654-1e00-4b85-b2f1-f9930af9cc43" UUID SUB="cfd1a1fd-
d4c7-alf8-0779-c235b8784b5b" LABEL="nas:0" TYPE="linux raid member"
PARTUUID="ca58c1f5-abc7-4b18-b5ae-f738788cb1ea"
/dev/sdf1: PARTUUID="0e2b0ddc-a8e9-11e9-a82e-d0bf9c45d8b4"
/dev/sdf2: LABEL="freenas-boot" UUID="15348038225366585637"
UUID SUB="12889063831144199016" TYPE="zfs member" PARTUUID="0e4dff28-
a8e9-11e9-a82e-d0bf9c45d8b4"
```

Ponemos en /etc/fstab

UUID=955edf36-f785-441e-95e6-ff7cd77fc510 /mnt/raid ext4 defaults 0

Desde 192.168.1.32

showmount -e 192.168.1.250

Export list for 192.168.1.250: /mnt/dades/media 192.168.1.0

Montamos el recurso:

mkdir /nfs

mount 192.168.1.250:/mnt/dades/media /nfs

root@nas:/mnt/raid# apt-get install nfs-kernel-server

root@nas:/mnt/raid# cat /etc/exports /mnt/raid/nfs 192.168.1.0/255.255.255.0(rw,async,subtree\_check,no\_root\_squash)

Reiniciamos el servicio root@nas:/mnt/raid# exportfs -rav exporting 192.168.1.0/255.255.255.0:/mnt/raid/nfs

En el cliente instalamos nfs: apt-get install nfs-common

Mostramos si lo ve root@avtp239:~# showmount -e 192.168.1.250 Export list for 192.168.1.250: /mnt/raid/nfs 192.168.1.0/255.255.255.0

Lo montamos root@avtp239:/mnt# mount -t nfs 192.168.1.250:/mnt/raid/nfs /mnt/nfs

### Pruebas de recuperación

### **Recuperación Sistema Operativo**

El disco de arranque es un disco sólido de 120Gb

El disco de recuperación es una microsd de 32Gb colocada internamente.

Formateamos la microsd con el LABEL: REAR-0000. Buscamos que disco es:

fdisk -l

```
Disk /dev/sda: 29.3 GiB, 31444697088 bytes, 61415424 sectors
Disk model: Internal SD-CARD
Units: sectors of 1 * 512 = 512 bytes
Sector size (logical/physical): 512 bytes / 512 bytes
I/O size (minimum/optimal): 512 bytes / 512 bytes
Disklabel type: dos
Disk identifier: 0xffbcc21c
```

Device Boot Start End Sectors Size Id Type /dev/sdal \* 16384 61415423 61399040 29.3G 83 Linux

Lo formateamos:

rear format /dev/sda

USB device /dev/sda is not formatted with ext2/3/4 or btrfs filesystem Type exactly 'Yes' to format /dev/sda with ext3 filesystem (default 'No' timeout 300 seconds)

#### Yes

Vemos que lo ha creado correctamente:

```
blkid
/dev/sdal: LABEL="REAR-000" UUID="6065120e-3477-485d-9e99-84227f44a7d2"
TYPE="ext3" PARTUUID="3c4e9100-01"
```

Vemos que está vacia

```
mount /dev/sda1 /mnt/sdcard/
ls /mnt/sdcard/
```

lost+found

Instalamos rear

apt-get install rear

Configuramos y excluimos la particion de /mnt/raid:

/etc/rear/local.conf

### write the rescue initramfs to USB and update the USB bootloader OUTPUT=USB ### create a backup using the internal NETFS method, using 'tar' BACKUP=NETFS ### write both rescue image and backup to the device labeled REAR-000 BACKUP\_URL=usb:///dev/disk/by-label/REAR-000

Creamos backup que tarda unos 4 minutos. Si hemos montado la tarjeta, hay que desmontarla, nos sale un error dicíendolo:

rear -v mkbackup

```
Relax-and-Recover 2.4 / Git
Using log file: /var/log/rear/rear-nas.log
Using backup archive
'/tmp/rear.W9D4MwcWoV2EzuJ/outputfs/rear/nas/20201108.1342/backup.tar.gz'
Creating disk layout
Using guessed bootloader 'EFI' (found in first bytes on /dev/sdb)
Creating root filesystem layout
Cannot include keyboard mappings (no keymaps default directory '')
Copying logfile /var/log/rear/rear-nas.log into initramfs as '/tmp/rear-nas-
partial-2020-11-08T13:42:16+01:00.log'
Copying files and directories
Copying binaries and libraries
Copying kernel modules
Copying all files in /lib*/firmware/
Creating recovery/rescue system initramfs/initrd initrd.cgz with gzip
```

default compression Created initrd.cgz with gzip default compression (67642238 bytes) in 17 seconds Saved /var/log/rear/rear-nas.log as rear/nas/20201108.1342/rear-nas.log Copying resulting files to usb location Saving /var/log/rear/rear-nas.log as rear-nas.log to usb location Creating tar archive '/tmp/rear.W9D4MwcWoV2EzuJ/outputfs/rear/nas/20201108.1342/backup.tar.gz' Archived 529 MiB [avg 5263 KiB/sec] OK Archived 529 MiB in 104 seconds [avg 5212 KiB/sec] Exiting rear mkbackup (PID 1753) and its descendant processes Running exit tasks

Vemos que ha escrito en la tarjeta:

lost+found boot boot/syslinux boot/syslinux/hdt.c32 boot/syslinux/ldlinux.c32 boot/syslinux/cat.c32 boot/syslinux/libgpl.c32 boot/syslinux/kbdmap.c32 boot/syslinux/sysdump.c32 boot/syslinux/chain.c32 boot/syslinux/lua.c32 boot/syslinux/cmd.c32 boot/syslinux/disk.c32 boot/syslinux/ldlinux.sys boot/syslinux/reboot.c32 boot/syslinux/libmenu.c32 boot/syslinux/config.c32 boot/syslinux/libutil.c32 boot/syslinux/libcom32.c32 boot/syslinux/rosh.c32 boot/syslinux/menu.c32 boot/syslinux/ls.c32 boot/syslinux/vesamenu.c32 boot/syslinux/rear.help boot/syslinux/message boot/syslinux/host.c32 boot/syslinux/cpuid.c32 boot/syslinux/extlinux.conf rear rear/syslinux.cfg rear/nas rear/nas/20201108.1408 rear/nas/20201108.1408/initrd.cgz rear/nas/20201108.1408/rear-nas.log rear/nas/20201108.1408/backup.log rear/nas/20201108.1408/syslinux.cfg

rear/nas/20201108.1408/kernel
rear/nas/20201108.1408/backup.tar.gz
nas
nas/rear-nas.log
nas/.lockfile
nas/VERSION
nas/README

Reiniciamos y arrancamos desde la tarjeta pulsando F11:

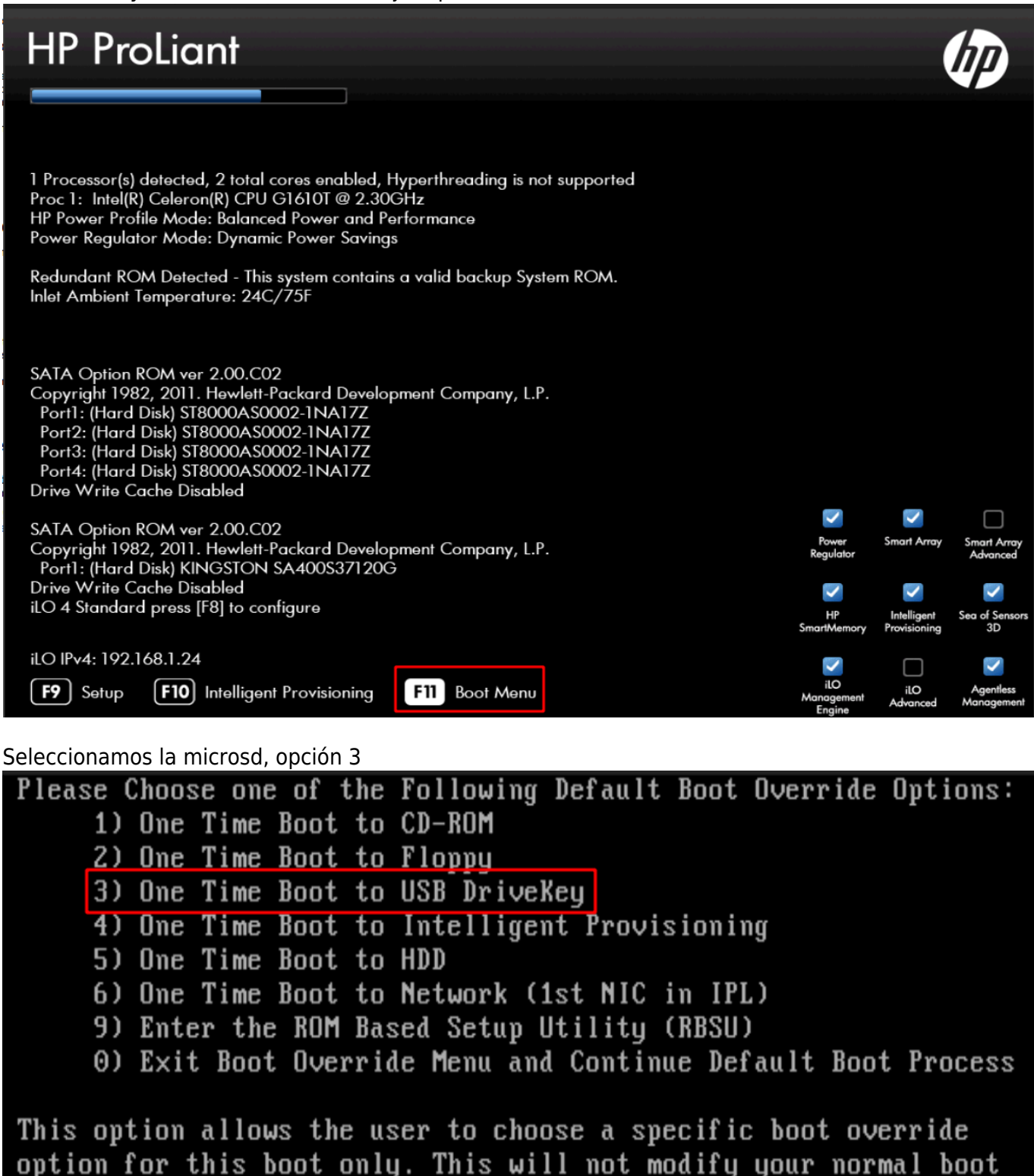

order settings.

Subimos en el menu de grub y seleccionamos Recovery images, en nuestro caso nas:

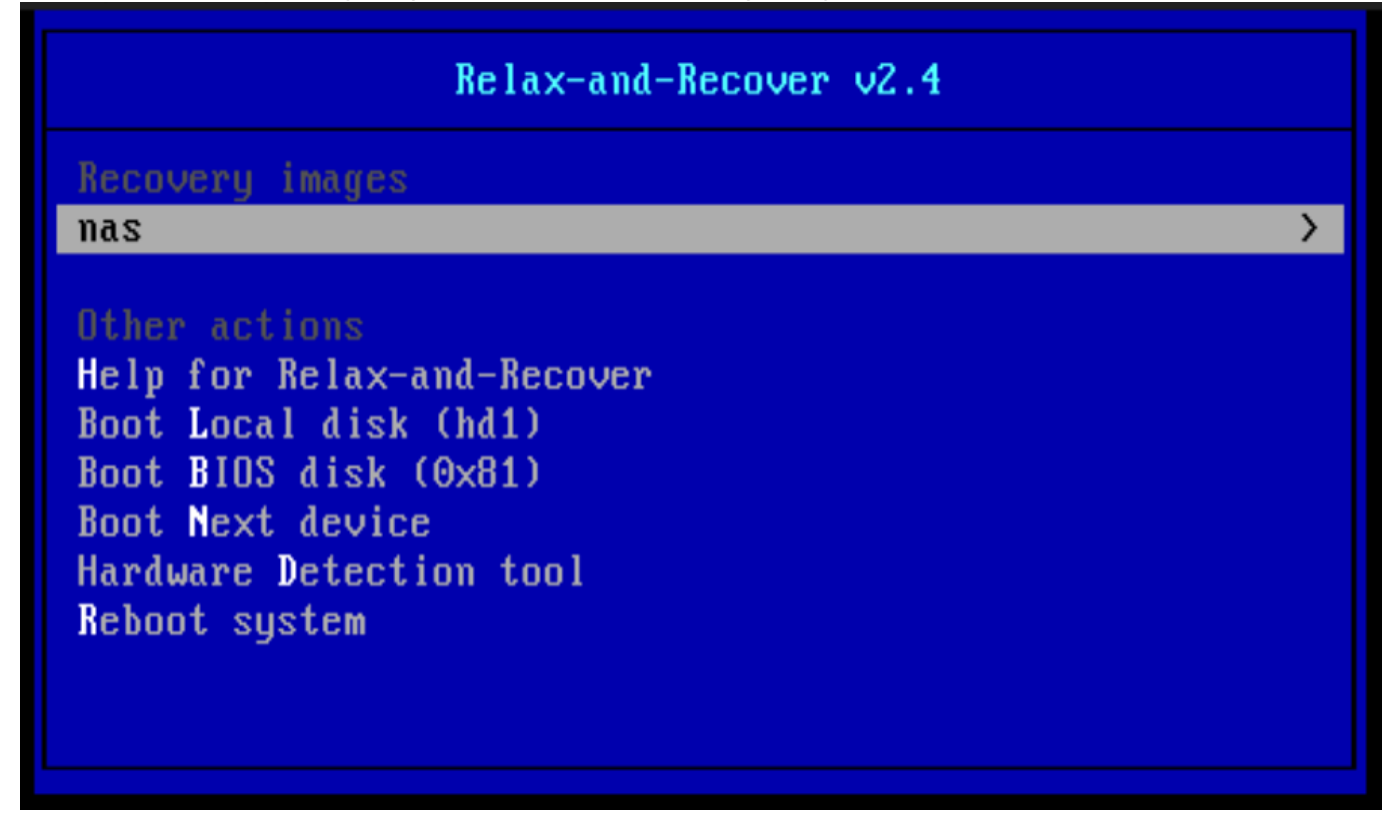

Seleccionamos el backup que nos interese si hay varios:

|            |       |          | nas         |         |   |
|------------|-------|----------|-------------|---------|---|
| 2020-11-08 | 14:08 | backup   |             |         |   |
| 2020-11-08 | 14:08 | backup - | - AUTOMATIC | RECOVER |   |
| Back       |       |          |             |         | < |
|            |       |          |             |         |   |
|            |       |          |             |         |   |
|            |       |          |             |         |   |
|            |       |          |             |         |   |
|            |       |          |             |         |   |

Cuando nos salga la pantalla de login, ponemos root (no nos pedirá contraseña) y luego rear recover

has login: root Welcome to Relax-and-Recover. Run "rear recover" to restore your system ! RESCUE nas: " # rear recover Relax-and-Recover 2.4 / Git Using log file: /var/log/rear/rear-nas.log Running workflow recover within the ReaR rescue/recovery system Using backup archive '/tmp/rear.B2JAY60zhQLeHol/outputfs/rear/nas/20201108.1408/backup.tar.gz' Will do driver migration (recreating initramfs/initrd) Backup archive /tmp/rear.B2JAY60zhQLeHol/outputfs/rear/nas/20201108.1408/backup.tar.gz detected. Using backup archive /tmp/rear.B2JAY60zhQLeHol/outputfs/rear/nas/20201108.1408/backup.tar.gz detected. Using backup archive size Backup archive size is 531M /tmp/rear.B2JAY60zhQLeHol/outputfs/rear/nas/20201108.1408/backup.tar.gz'. Calculating backup archive size Backup archive size is 531M /tmp/rear.B2JAY60zhQLeHol/outputfs/rear/nas/20201108.1408/backup.tar.gz'. Calculating backup archive size Backup archive size is 531M /tmp/rear.B2JAY60zhQLeHol/outputfs/rear/nas/20201108.1408/backup.tar.gz (compressed) Comparing disks Device sdf has size 31444697088 but 120034123776 is expected (needs manual configuration) Switching to manual disk layout configuration Using /dev/sde (same size) for recreating /dev/sdf Current disk mapping table (source -) target): /dev/sdf /dev/sde Confirm or edit the disk mapping 1) Confirm disk mapping and continue 'rear recover' 2) Edit disk mapping (var/lib/rear/layout/disk\_mappings) 3) Use Relax-and-Recover shell and return back to here 4) Abort 'rear recover' (default '1' timeout 300 seconds)

Pulsamos siempre 1) por defecto en todas las preguntas, al no ser que queremos hacer algún cambio, como los layouts, por si el disco destino es mas pequeño de tamaño.

Tarda un minuto

Cuando acabe, reiniciamos y ya lo tenemos recuperado.

### **Recuperación Raid**

Tenemos 4 discos en RAID 5.

Miramos los discos que hay:

cat /proc/mdstat

```
Personalities : [raid6] [raid5] [raid4] [linear] [multipath] [raid0] [raid1]
[raid10]
md0 : active raid5 sdb1[2] sda1[0] sdc1[1] sdd1[3]
            23441679360 blocks super 1.2 level 5, 512k chunk, algorithm 2 [4/4]
[UUUU]
            [>.....] resync = 3.5% (277980108/7813893120)
finish=43149.1min speed=2910K/sec
            bitmap: 58/59 pages [232KB], 65536KB chunk
```

unused devices: <none>

Mas detalle:

mdadm --detail /dev/md0

/dev/md0:

Version : 1.2 Creation Time : Tue Sep 15 00:16:25 2020

```
Raid Level : raid5
       Array Size : 23441679360 (22355.73 GiB 24004.28 GB)
     Used Dev Size : 7813893120 (7451.91 GiB 8001.43 GB)
      Raid Devices : 4
    Total Devices : 4
       Persistence : Superblock is persistent
    Intent Bitmap : Internal
       Update Time : Sun Nov 8 17:16:25 2020
             State : active, resyncing
   Active Devices : 4
  Working Devices : 4
    Failed Devices : 0
    Spare Devices : 0
            Layout : left-symmetric
        Chunk Size : 512K
Consistency Policy : bitmap
     Resync Status : 3% complete
              Name : nas:0 (local to host nas)
              UUID : ba93d654:1e004b85:b2f1f993:0af9cc43
            Events : 3722
   Number
            Major
                     Minor
                             RaidDevice State
       0
               8
                       1
                                 0
                                        active sync /dev/sdal
       1
               8
                       33
                                 1
                                        active sync /dev/sdc1
       2
               8
                                 2
                                        active sync /dev/sdb1
                       17
                                        active sync /dev/sdd1
               8
                                 3
       3
                       49
```

Quitamos un disco a saco como si fallara:

cat /proc/mdstat

```
Raid Level : raid5
       Array Size : 23441679360 (22355.73 GiB 24004.28 GB)
     Used Dev Size : 7813893120 (7451.91 GiB 8001.43 GB)
      Raid Devices : 4
    Total Devices : 3
      Persistence : Superblock is persistent
    Intent Bitmap : Internal
      Update Time : Sun Nov 8 17:28:03 2020
             State : clean, degraded
   Active Devices : 3
  Working Devices : 3
   Failed Devices : 0
    Spare Devices : 0
            Layout : left-symmetric
        Chunk Size : 512K
Consistency Policy : bitmap
              Name : nas:0 (local to host nas)
              UUID : ba93d654:1e004b85:b2f1f993:0af9cc43
            Events : 4069
                            RaidDevice State
   Number
            Major
                    Minor
      0
              8
                       1
                                        active sync
                                                     /dev/sda1
                                 0
      1
              8
                       33
                                 1
                                        active sync /dev/sdc1
      2
              8
                       17
                                 2
                                        active sync /dev/sdb1
              0
                        0
                                 3
                                        removed
```

Paramos el servidor y metemos el disco nuevo. Al arrancar está igual:

```
cat /proc/mdstat
```

http://wiki.legido.com/

```
Used Dev Size : 7813893120 (7451.91 GiB 8001.43 GB)
      Raid Devices : 4
    Total Devices : 3
       Persistence : Superblock is persistent
    Intent Bitmap : Internal
       Update Time : Sun Nov 8 17:43:17 2020
             State : active, degraded
   Active Devices : 3
   Working Devices : 3
    Failed Devices : 0
    Spare Devices : 0
            Layout : left-symmetric
        Chunk Size : 512K
Consistency Policy : bitmap
              Name : nas:0 (local to host nas)
              UUID : ba93d654:1e004b85:b2f1f993:0af9cc43
            Events : 4236
                             RaidDevice State
   Number
             Major
                     Minor
       0
               8
                        1
                                 0
                                        active sync /dev/sdal
       1
               8
                       33
                                 1
                                        active sync /dev/sdc1
       2
               8
                       17
                                 2
                                        active sync
                                                      /dev/sdb1
               0
                        0
                                 3
                                         removed
```

Lo añadimos:

mdadm /dev/md0 -a /dev/sdd
mdadm: added /dev/sdd

Vemos que hace el rebuild:

```
mdadm --detail /dev/md0
```

```
State : active, degraded, recovering
   Active Devices : 3
   Working Devices : 4
    Failed Devices : 0
    Spare Devices : 1
            Layout : left-symmetric
        Chunk Size : 512K
Consistency Policy : bitmap
   Rebuild Status : 0% complete
              Name : nas:0 (local to host nas)
              UUID : ba93d654:1e004b85:b2f1f993:0af9cc43
            Events : 4454
   Number
                             RaidDevice State
             Major
                     Minor
       0
               8
                        1
                                 0
                                        active sync /dev/sdal
       1
               8
                       33
                                 1
                                        active sync
                                                      /dev/sdc1
       2
               8
                                 2
                                        active sync
                                                      /dev/sdb1
                       17
                                 3
       4
               8
                       48
                                        spare rebuilding /dev/sdd
```

Al mirar el estado, indica que tardará 8.000 minutos (mas de 5 días) en sincronizar:

cat /proc/mdstat

```
Personalities : [raid6] [raid5] [raid4] [linear] [multipath] [raid0] [raid1]
[raid10]
md0 : active raid5 sdd[4] sdb1[2] sda1[0] sdc1[1]
            23441679360 blocks super 1.2 level 5, 512k chunk, algorithm 2 [4/3]
[UUU_]
            [>.....] recovery = 0.0% (1023064/7813893120)
finish=8019.4min speed=16236K/sec
            bitmap: 58/59 pages [232KB], 65536KB chunk
```

unused devices: <none>

# Wake on lan (wakeonlan)

#### F9

Server Avalilability

Wake-On Lan

server 3

Para levantar un servidor, instalar el paquete wakeonlan y ejecutar con la mac de eth1:

Por ekemplo:

wakeonlan d0:bf:9c:45:dd:7c

# **Kubernetes**

Instalar docker y cambiar driver cgroups

https://kubernetes.io/docs/setup/production-environment/container-runtimes/

https://kubernetes.io/docs/setup/production-environment/tools/kubeadm/install-kubeadm/

```
apt-get update && apt-get install -y apt-transport-https curl
curl -s https://packages.cloud.google.com/apt/doc/apt-key.gpg | apt-key add
cat <<EOF >/etc/apt/sources.list.d/kubernetes.list
deb https://apt.kubernetes.io/ kubernetes-xenial main
E0F
apt-get update
apt-get install -y kubelet kubeadm kubectl
apt-mark hold kubelet kubeadm kubectl
root@kubernetes2:~# swapoff -a
root@kubernetes2:~# kubeadm init
[init] Using Kubernetes version: v1.15.1
[preflight] Running pre-flight checks
    [WARNING IsDockerSystemdCheck]: detected "cgroupfs" as the Docker cgroup
driver. The recommended driver is "systemd". Please follow the guide at
https://kubernetes.io/docs/setup/cri/
[preflight] Pulling images required for setting up a Kubernetes cluster
[preflight] This might take a minute or two, depending on the speed of your
internet connection
[preflight] You can also perform this action in beforehand using 'kubeadm
config images pull'
[kubelet-start] Writing kubelet environment file with flags to file
"/var/lib/kubelet/kubeadm-flags.env"
[kubelet-start] Writing kubelet configuration to file
"/var/lib/kubelet/config.yaml"
[kubelet-start] Activating the kubelet service
[certs] Using certificateDir folder "/etc/kubernetes/pki"
[certs] Generating "ca" certificate and key
[certs] Generating "apiserver" certificate and key
[certs] apiserver serving cert is signed for DNS names [kubernetes2
kubernetes kubernetes.default kubernetes.default.svc
kubernetes.default.svc.cluster.local] and IPs [10.96.0.1 192.168.1.32]
```

```
[certs] Generating "apiserver-kubelet-client" certificate and key
[certs] Generating "etcd/ca" certificate and key
[certs] Generating "apiserver-etcd-client" certificate and key
[certs] Generating "etcd/server" certificate and key
[certs] etcd/server serving cert is signed for DNS names [kubernetes2
localhost] and IPs [192.168.1.32 127.0.0.1 ::1]
[certs] Generating "etcd/peer" certificate and key
[certs] etcd/peer serving cert is signed for DNS names [kubernetes2]
localhost] and IPs [192.168.1.32 127.0.0.1 ::1]
[certs] Generating "etcd/healthcheck-client" certificate and key
[certs] Generating "front-proxy-ca" certificate and key
[certs] Generating "front-proxy-client" certificate and key
[certs] Generating "sa" key and public key
[kubeconfig] Using kubeconfig folder "/etc/kubernetes"
[kubeconfig] Writing "admin.conf" kubeconfig file
[kubeconfig] Writing "kubelet.conf" kubeconfig file
[kubeconfig] Writing "controller-manager.conf" kubeconfig file
[kubeconfig] Writing "scheduler.conf" kubeconfig file
[control-plane] Using manifest folder "/etc/kubernetes/manifests"
[control-plane] Creating static Pod manifest for "kube-apiserver"
[control-plane] Creating static Pod manifest for "kube-controller-manager"
[control-plane] Creating static Pod manifest for "kube-scheduler"
[etcd] Creating static Pod manifest for local etcd in
"/etc/kubernetes/manifests"
[wait-control-plane] Waiting for the kubelet to boot up the control plane as
static Pods from directory "/etc/kubernetes/manifests". This can take up to
4m0s
[apiclient] All control plane components are healthy after 37.503359 seconds
[upload-config] Storing the configuration used in ConfigMap "kubeadm-config"
in the "kube-system" Namespace
[kubelet] Creating a ConfigMap "kubelet-config-1.15" in namespace kube-
system with the configuration for the kubelets in the cluster
[upload-certs] Skipping phase. Please see --upload-certs
[mark-control-plane] Marking the node kubernetes2 as control-plane by adding
the label "node-role.kubernetes.io/master=''"
[mark-control-plane] Marking the node kubernetes2 as control-plane by adding
the taints [node-role.kubernetes.io/master:NoSchedule]
[bootstrap-token] Using token: 5h71z5.tasjr0w0bvtauxpb
[bootstrap-token] Configuring bootstrap tokens, cluster-info ConfigMap, RBAC
Roles
[bootstrap-token] configured RBAC rules to allow Node Bootstrap tokens to
post CSRs in order for nodes to get long term certificate credentials
[bootstrap-token] configured RBAC rules to allow the csrapprover controller
automatically approve CSRs from a Node Bootstrap Token
[bootstrap-token] configured RBAC rules to allow certificate rotation for
all node client certificates in the cluster
[bootstrap-token] Creating the "cluster-info" ConfigMap in the "kube-public"
namespace
[addons] Applied essential addon: CoreDNS
[addons] Applied essential addon: kube-proxy
```

Your Kubernetes control-plane has initialized successfully! To start using your cluster, you need to run the following as a regular user: mkdir -p \$HOME/.kube sudo cp -i /etc/kubernetes/admin.conf \$HOME/.kube/config sudo chown \$(id -u):\$(id -g) \$HOME/.kube/config You should now deploy a pod network to the cluster. Run "kubectl apply -f [podnetwork].yaml" with one of the options listed at: https://kubernetes.io/docs/concepts/cluster-administration/addons/ Then you can join any number of worker nodes by running the following on each as root: kubeadm join 192.168.1.32:6443 --token 5h71z5.tasjr0w0bvtauxpb \ --discovery-token-ca-cert-hash sha256;7d1ce467bfeb50df0023d439ef00b9597c3a140f5aa77ed089f7ee3fbee0d232 root@kubernetes2:~# root@kubernetes2:~# Desplegar una app: https://kubernetes.io/docs/tutorials/kubernetes-basics/deploy-app/deploy-intro/ ruth@kubernetes2:~\$ kubectl create deployment hello-node -image=gcr.io/hello-minikube-zero-install/hello-node deployment.apps/hello-node created ruth@kubernetes2:~\$ kubectl get deployments NAME READY UP-TO-DATE AVAILABLE AGE hello-node 0/11 0 10s ruth@kubernetes2:~\$ kubectl get pods NAME READY STATUS AGE RESTARTS hello-node-55b49fb9f8-fw2nh 1/1Running 0 51s ruth@kubernetes2:~\$ kubectl get events LAST SEEN TYPE REASON OBJECT MESSAGE Normal Scheduled pod/hello-node-55b49fb9f8-fw2nh 73s Successfully assigned default/hello-node-55b49fb9f8-fw2nh to kubernetes3

pod/hello-node-55b49fb9f8-fw2nh

```
Legido Wiki - http://wiki.legido.com/
```

Normal

Started

29s

Last update: 2020/12/16 00:15

```
Started container hello-node
                     SuccessfulCreate
73s
            Normal
                                          replicaset/hello-node-55b49fb9f8
Created pod: hello-node-55b49fb9f8-fw2nh
73s
            Normal
                     ScalingReplicaSet
                                          deployment/hello-node
Scaled up replica set hello-node-55b49fb9f8 to 1
ruth@kubernetes2:~$ kubectl config view
apiVersion: v1
clusters:
- cluster:
    certificate-authority-data: DATA+OMITTED
    server: https://192.168.1.32:6443
  name: kubernetes
contexts:
- context:
    cluster: kubernetes
    user: kubernetes-admin
  name: kubernetes-admin@kubernetes
current-context: kubernetes-admin@kubernetes
kind: Config
preferences: {}
users:
- name: kubernetes-admin
  user:
    client-certificate-data: REDACTED
    client-key-data: REDACTED
```

Creamos un servicio:

```
ruth@kubernetes2:~$ kubectl expose deployment hello-node --type=LoadBalancer
--port=8080
service/hello-node exposed
ruth@kubernetes2:~$ kubectl get services
NAME
             TYPE
                             CLUSTER-IP
                                             EXTERNAL - IP
                                                           PORT(S)
AGE
hello-node
             LoadBalancer
                             10.99.215.55
                                            <pending>
                                                           8080:32151/TCP
11s
kubernetes
             ClusterIP
                             10.96.0.1
                                             <none>
                                                           443/TCP
16h
```

Para borrarlo:

kubectl delete service hello-node
kubectl delete deployment hello-node

From: http://wiki.legido.com/ - Legido Wiki

Permanent link: http://wiki.legido.com/doku.php?id=informatica:microservers

Last update: 2020/12/16 00:15

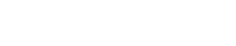

#### \_\_\_\_\_

25/25

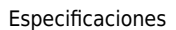